# Catalyst 4500シリーズスイッチのVSSメンバ交 換の設定

内容 <u>はじめに</u> 前提条件 <u>使用するコンポーネント</u> 設定 <u>ステップ1-スイッチのロールの識別</u> <u>ステップ2-フェールオーバー</u> ステップ3-フェールオーバーの確認 ステップ4-スイッチの取り外し ステップ5-交換用スイッチの準備と交換 <u>ステップ 6 - VSS の設定と参加</u> 確認 一般的な問題 <u>VSL がダウンしたままになっている</u> トラブルシュート 関連情報:

# はじめに

このドキュメントでは、仮想スイッチング システム(VSS)モードで動作する Cisco Catalyst 4500 シリーズ スイッチのスイッチ交換手順について説明します。

# 前提条件

次の項目に関する知識があることが推奨されます。

- Cisco VSS
- VSS アクティブ スイッチと VSS スタンバイ スイッチ
- 仮想スイッチリンク(VSL)

使用するコンポーネント

このドキュメントの情報は、Cisco IOS<sup>® バージョン 03.05.01 を使用した WS-C4500X-32 に基づくものです <sup>。</sup>ただし、Supervisor 7 エンジン(Sup7)を搭載した 4500 シャーシにも同じプロセスを適用で きます。</sup>

このドキュメントの情報は、特定のラボ環境にあるデバイスに基づいて作成されました。このド キュメントで使用するすべてのデバイスは、クリアな(デフォルト)設定で作業を開始していま す。本稼働中のネットワークでは、各コマンドによって起こる可能性がある影響を十分確認して ください。

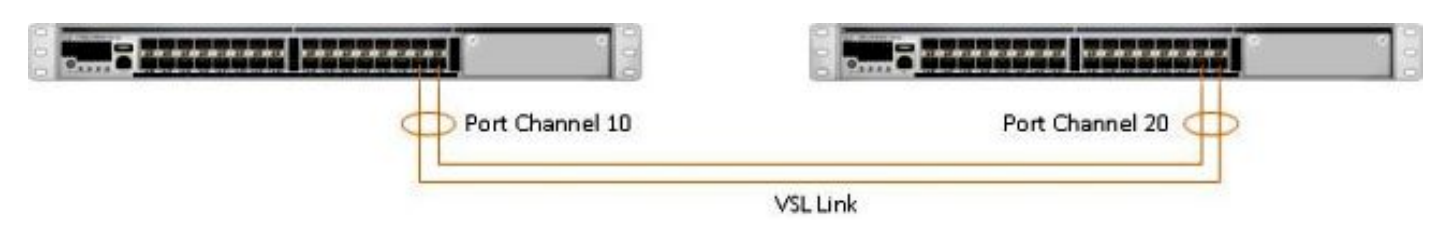

設定

💊 注:可能であれば、メンテナンスウィンドウでVSSに変換することを推奨します。

#### ステップ1-スイッチのロールの識別

最初のステップは、交換する必要があるスイッチを識別することです。この例では、アクティブ なスイッチ(スイッチ 1)を交換する必要があります。アクティブおよびスタンバイについての 情報は、show switch virtual コマンドで確認できます。

<#root>

4500X-VSS#

show switch virtual

Executing the command on VSS member switch role = VSS Active, id = 1

Switch mode: Virtual SwitchVirtual switch domain number: 100Local switch number: 1Local switch operational role:Virtual Switch ActivePeer switch number: 2Peer switch operational role:Virtual Switch Standby

Executing the command on VSS member switch role = VSS Standby, id = 2

Switch mode: Virtual SwitchVirtual switch domain number: 100Local switch number: 2Local switch operational role:Virtual Switch StandbyPeer switch number: 1Peer switch operational role:Virtual Switch Active

| Switch 1 (active) | Switch 2 (standby) |
|-------------------|--------------------|
|                   |                    |
| Port Channel 10   | Port Channel 20    |
|                   | VSLLink            |

ステップ 2 - フェールオーバー

アクティブなスイッチ(スイッチ 1)と、スタンバイ状態のスイッチ(スイッチ 2)を確認でき ました。次のステップでは、コントロール プレーンの役割をスイッチ 2 にフェールオーバーして 、スイッチ 1 の交換を準備します。そのために必要な処理は、redundancy force-switchover コマ ンドが行います。

◆ 注:冗長性のフェールオーバーにより、運用上の冗長性の状態に応じてダウンタイムが発生 する可能性があります。このステップでは、コントロール プレーンの役割をピア(スイッ チ2)に渡すために、現在アクティブなスイッチ1が完全にリロードされることに注意して ください。

<#root>

4500X-VSS#

redundancy force-switchover

This will reload the active unit and force switchover to standby[confirm] Preparing for switchover..

\*Mar 2 13:38:06.553: %SYS-5-SWITCHOVER: Switchover requested by Exec. Reason: Stateful Switchover. <Sun Mar 2 13:38:09 2014> Message from sysmgr: Reason Code:[3] Reset Reason: Reset/Reload requested by [console]. [Reload command]

### ステップ3-フェールオーバーの確認

障害のあるスイッチを取り外す前に、システムのフェースオーバーが完全に完了していることを 確認する必要があります。冗長性の状態を確認するには、show redundancy コマンドを入力しま す。

<#root>

4500X-VSS#

show redundancy

Redundant System Information :

-----

```
Available system uptime = 1 week, 3 days, 22 hours, 37 minutes
Switchovers system experienced = 8
             Standby failures = 0
       Last switchover reason = user_forced
                Hardware Mode = Duplex
   Configured Redundancy Mode = Stateful Switchover
    Operating Redundancy Mode = Stateful Switchover
             Maintenance Mode = Disabled
               Communications = Up
Current Processor Information :
 Active Location = slot 2/1
       Current Software state = ACTIVE
      Uptime in current state = 55 minutes
                Image Version = Cisco IOS Software, Cisco IOS-XE Software, Catalyst
                                4500 L3 Switch Software (cat4500e-UNIVERSAL-M),
                               Version 03.05.01.E RELEASE SOFTWARE (fc2)
Technical Support: http://www.cisco.com/techsupport
Copyright (c) 1986-2013 by Cisco Systems, Inc.
Compiled Sat 23-Nov-13 00:46 by prod_re
              BOOT = bootflash:cat4500e-universal.SPA.03.05.01.E.152-1.E1.bin,1;
       Configuration register = 0x2102
Peer Processor Information :
 _____
             Standby Location = slot 1/1
Current Software state = STANDBY HOT
      Uptime in current state = 0 minute
                Image Version = Cisco IOS Software, Cisco IOS-XE Software,
                                Catalyst 4500 L3 Switch Software (cat4500e-UNIVERSAL-M),
                                Version 03.05.01.E RELEASE SOFTWARE (fc2)
Technical Support: http://www.cisco.com/techsupport
Copyright (c) 1986-2013 by Cisco Systems, Inc.
Compiled Sat 23-Nov-13 00:46 by prod_
              BOOT = bootflash:cat4500e-universal.SPA.03.05.01.E.152-1.E1.bin,1;
       Configuration register = 0x2102
```

出力に、Current Software state = STANDBY HOT と示されていれば、システムは安定していて、 この時点で完全に同期されいることになります。その場合、物理的なスイッチの取り外し作業を 開始できます。

ステップ4-スイッチの取り外し

この時点で、障害のあるスイッチは物理的に取り外し可能な状態になっています。取り外し時に トポロジが完全に冗長でない場合は、サービスに影響を与える可能性があることを認識すること が非常に重要です。リンクがアクティブな状態を維持するよう、Multichassis EtherChannel (MEC)を実装することを推奨します。 Simple Multichassis EtherChannel® (MEC) Example

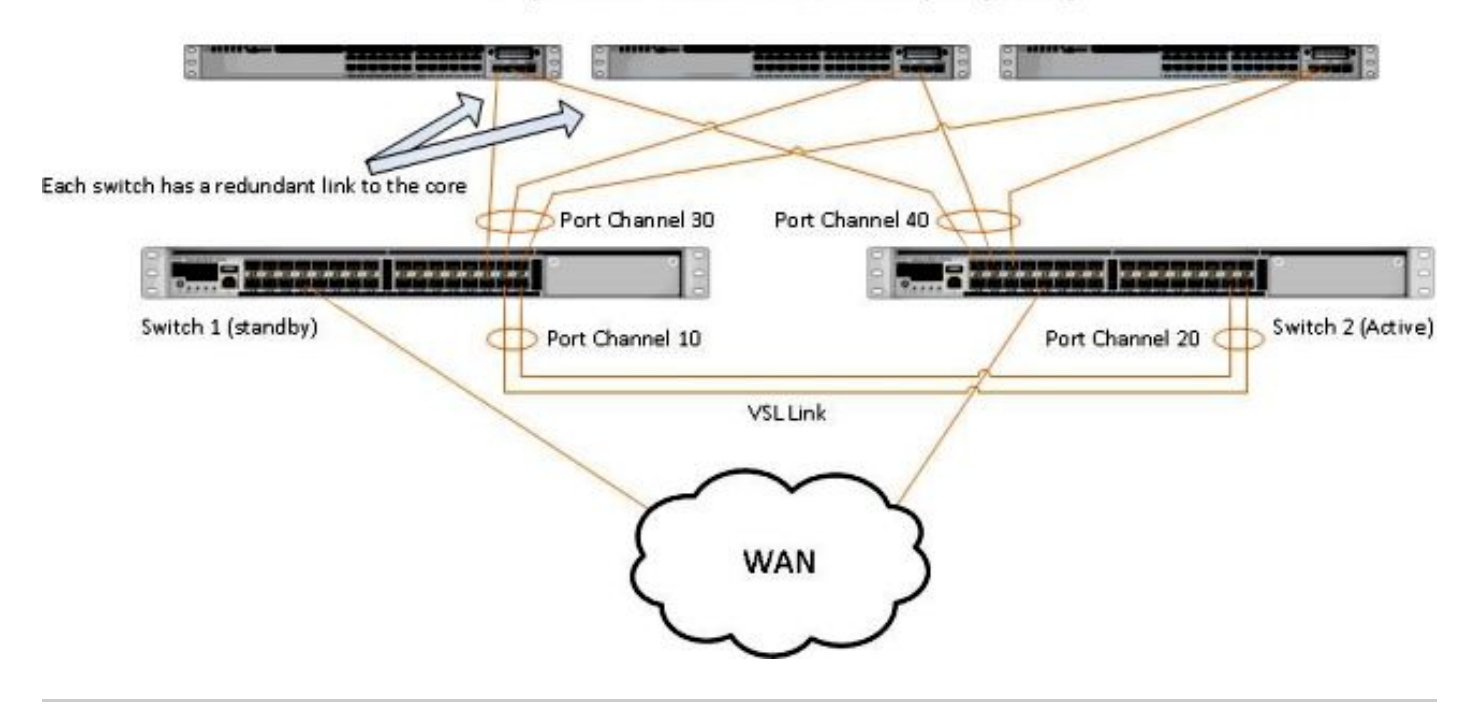

✤ 注:MECは、VSSの両方のスイッチで終端するポートを備えたEtherChannelです。 VSS MEC は、EtherChannel をサポートしているネットワーク要素(ホスト、サーバ、ルータ、 スイッチなど)に接続できます。

ステップ5-交換用スイッチの準備と交換

現在の VSS ドメインを適切に参加させるためには、このシャーシにスタンバイ シャーシと同じ Cisco IOS イメージとライセンス フィーチャ セットを使用する必要があります。この例では、現 在のピアと一致させるために、バージョン 03.05.01 をダウンロードしてインストールします。イ ンストールが完了したら、交換した元のスイッチの配置と完全に同じ配置で物理リンクを接続し てから、スイッチをブートする必要があります。スイッチは、ブランクの設定でオンラインにな り、まだVSSメンバとして設定されていないため、スタンドアロン状態になる必要があります。

ステップ 6 - VSS の設定と参加

VSS ドメインとスイッチ番号を設定する必要があります。

◆ 注:これは、前のスイッチで使用したものと同じ情報です。この例では、ドメインは 100、 スイッチ番号は 1 です。

<#root>

4500X-VSS(config)#

switch virtual domain 100

4500X-VSS(config-vs-domain)#

switch 1

次に、VSL リンクに使用する物理インターフェイスとポート チャネルを設定します。

```
<#root>
```

4500X-VSS(config)#

interface Port-channel 10

4500X-VSS(config-if)#

switchport

4500X-VSS(config-if)#

switch virtual link 1

4500X-VSS(config)#

int range tenGigabitEthernet 1/1/15-16

```
4500X-VSS(config-if-range)
```

channel-group 10 mode on

最後に、スイッチ モードを standalone から virtual に切り替えます。この設定が完了すると、ス イッチがリロードされます。

#### <#root>

4500X-VSS#

switch convert mode virtual

スイッチのリロードが完了すると、スイッチは VSL リンクから現在アクティブな VSS スイッチ を検出し、自動的に設定を同期します。

### 確認

スイッチは、完全冗長VSSに戻る必要があります。各スイッチが正しい状態であることを確認す るには、show switch virtual コマンドを使用します。ステートフル スイッチオーバー(SSO)ま たは hot standby 状態に戻っていることを確認するには、show redundancy コマンドを入力しま す。

#### <#root>

4500X-VSS#

show switch virtual

```
Executing the command on VSS member switch role = VSS Active, id = 2
                           : Virtual Switch
Switch mode
Virtual switch domain number : 100
Local switch number : 2
Local switch operational role: Virtual Switch Active
Peer switch number
                   : 1
Peer switch operational role : Virtual Switch Standby
Executing the command on VSS member switch role = VSS Standby, id = 1
Switch mode
                           : Virtual Switch
Virtual switch domain number : 100
Local switch number : 1
Local switch operational role: Virtual Switch Standby
Peer switch number : 2
Peer switch operational role : Virtual Switch Active
4500X-VSS#
show redundancy
Redundant System Information :
_____
      Available system uptime = 1 week, 4 days, 9 hours, 27 minutes
Switchovers system experienced = 8
             Standby failures = 0
       Last switchover reason = user_forced
                Hardware Mode = Duplex
   Configured Redundancy Mode = Stateful Switchover
    Operating Redundancy Mode = Stateful Switchover
             Maintenance Mode = Disabled
               Communications = Up
Current Processor Information :
-----
             Active Location = slot 2/1
       Current Software state = ACTIVE
      Uptime in current state = 1 hours, 3 minutes
                Image Version = Cisco IOS Software, Cisco IOS-XE Software, Catalyst 4500
                               L3 Switch Software (cat4500e-UNIVERSAL-M), Version
                               03.05.01.E RELEASE SOFTWARE (fc2)
Technical Support: http://www.cisco.com/techsupport
Copyright (c) 1986-2013 by Cisco Systems, Inc.
Compiled Sat 23-Nov-13 00:46 by prod_re
              BOOT = bootflash:cat4500e-universal.SPA.03.05.01.E.152-1.E1.bin,1;
       Configuration register = 0x2102
Peer Processor Information :
_____
             Standby Location = slot 1/1
       Current Software state = STANDBY HOT
      Uptime in current state = 1 hours, 3 minutes
                Image Version = Cisco IOS Software, Cisco IOS-XE Software, Catalyst 4500
                               L3 Switch Software (cat4500e-UNIVERSAL-M), Version
```

03.05.01.E RELEASE SOFTWARE (fc2) Technical Support: http://www.cisco.com/techsupport Copyright (c) 1986-2013 by Cisco Systems, Inc. Compiled Sat 23-Nov-13 00:46 by prod\_ BOOT = bootflash:cat4500e-universal.SPA.03.05.01.E.152-1.E1.bin,1; Configuration register = 0x2102

### 一般的な問題

VSL がダウンしたままになっている

スイッチの一方または両方のブートが完了してもVSLがダウンしたままの場合、デュアルアクテ ィブ検出メカニズムが存在しなければ、デュアルアクティブ状態に入ることができます。この場 合、ピア スーパバイザが検出されるまでは(通常は、スイッチの起動後に VSL リンクが起動す るまで)、システムはデュアル アクティブ状態のままになります。デュアル アクティブ状態が検 出されると、スーパバイザの一方がリカバリ モードに入り、そのスーパバイザが位置するシャー シへのすべてのローカル インターフェイスをシャットダウンします。VSL リンクが完全に復元さ れた後、リカバリ モードのスイッチ/スーパバイザをリロードして、VSS のスタンバイとして適 切にネゴシエートできるようにする必要があります。

# トラブルシュート

VSL リンクを確認するには、次のコマンドを入力します。

#### <#root>

4500X-VSS#

show switch virtual link

Executing the command on VSS member switch role = VSS Active, id = 2

VSL Status : UP VSL Uptime : 11 hours, 53 minutes VSL Control Link : Te2/1/1 VSL Encryption : Configured Mode - Off, Operational Mode - Off

Executing the command on VSS member switch role = VSS Standby, id = 1

VSL Status : UP VSL Uptime : 11 hours, 53 minutes VSL Control Link : Te1/1/1 VSL Encryption : Configured Mode - Off, Operational Mode - Off

VSS を SSO 冗長性と連動させるには、VSS が次の条件を満たしている必要があります。

• 両方のスイッチで同じソフトウェア バージョンを使用していること

• VSL の設定が整合していること

起動シーケンスでは、VSS スタンバイ スイッチが startup-config ファイルから VSS アクティブ スイッチに仮想スイッチ情報を送信します。

VSS アクティブ スイッチでは、両方のスイッチで次の情報が完全に一致していることを確認しま す。

- スイッチの仮想ドメイン
- スイッチの仮想ノード
- スイッチ プライオリティ(任意)
- VSLポートチャネル:スイッチ仮想リンクID
- VSLポート:チャネルグループ番号、シャットダウン、VSLポートの総数

# 関連情報:

- Catalyst 4500 シリーズ スイッチ Cisco IOS リリース XE 3.5.0E および 15.2.1
- シスコのテクニカルサポートとダウンロード

翻訳について

シスコは世界中のユーザにそれぞれの言語でサポート コンテンツを提供するために、機械と人に よる翻訳を組み合わせて、本ドキュメントを翻訳しています。ただし、最高度の機械翻訳であっ ても、専門家による翻訳のような正確性は確保されません。シスコは、これら翻訳の正確性につ いて法的責任を負いません。原典である英語版(リンクからアクセス可能)もあわせて参照する ことを推奨します。